## Accès à Agate

L'accès au formulaire B2 passe obligatoirement par <u>www.agate.ch</u> puis acorda.ch. L'accès est identique depuis votre ordinateur de bureau ou depuis votre téléphone.

Pour les utilisateurs d'iPhone (smartphone Apple), le navigateur par défaut (Safari) ne permet pas d'utiliser la barre de menu, en cliquant sur « Divers », le sous-menu Apiculture n'est pas affiché. Il faut utiliser un autre navigateur comme Firefox pour iOS ou Chrome pour iOS.

Avec son navigateur, se connecter au site <u>www.agate.ch</u>. Sur la page d'accueil, cliquer sur **Connexion**. Sur cette page, rentrer son numéro Agate et son mot de passe, cliquer sur le bouton **Connexion**.

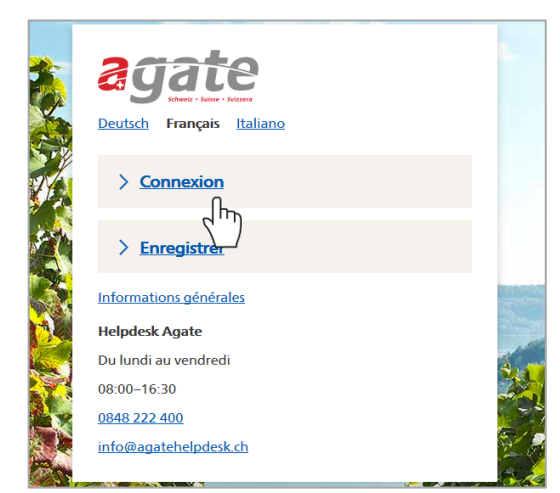

| < <u>A la page d'a</u> | ccueil d'Agate       |
|------------------------|----------------------|
| Connexi                | on                   |
| Numéro Agate           | 2                    |
| Numéro Agate           | oublié               |
| Mot de passe           |                      |
| Demander un r          | rouveau mot de passe |

2

1

Si vous n'êtes pas en possession du mot de passe, cliquer sur « Demander un nouveau mot de passe » :

Avez-vous oublié votre mot de passe ou votre numéro Agate?

- Pour définir un nouveau mot de passe, veuillez sélectionner
  Demander un nouveau mot de passe
- Pour recevoir votre numéro Agate, veuillez sélectionner <u>Numéro</u> <u>Agate oublié</u>

(Je n'ai pas oublié mon mot de passe ou mon numéro Agate; masquer le message)

### Il existe ainsi 2 manières d'obtenir le mot de passe :

### Demander un nouveau mot de passe

Si vous avez oublié votre mot de passe, vous pouvez en demander un nouveau par e-mail. Pour ce faire, veuillez indiquer l'adresse e-mail que vous avez enregistrée lors de votre première connexion Agate.

E-mail

#### Continuer

Pas d'adresse e-mail enregistrée?

Veuillez contacter notre helpdesk

Helpdesk Agate

Du lundi au vendredi 08:00–16:30 0848 222 400 info@agatehelpdesk.ch Si l'adresse e-mail a été indiquée à la DGAV, il est possible de recevoir le mot de passe par e-mail en indiquant son adresse.

Si l'adresse e-mail n'a pas été renseignée, prendre contact avec le Helpdesk Agate soit par téléphone, soit par e-mail. Agate fournira ensuite le mot de passe soit par courrier soit par e-mail.

## Applications

Vous avez accès aux applications suivantes: Acord Banque de données sur le trafic des animaux BDTA Calculateur UGB

Dans la page suivante, il s'agit d'indiquer à quel exercice il faut se connecter. Cette page est adaptée selon les accès et droits de l'utilisateur authentifié dans AGATE.

# Accès à Acorda

Maintenances prévues : aucune

## Exercice 2019

Pour accéder aux données du canton de VD cliquer ici

Dans Acorda, dans la barre de menu horizontale, cliquer sur Divers, puis choisir Apiculture.

Certains utilisateurs ayant des droits étendus ou qui possèdent plusieurs exploitations (pour les agriculteurs-apiculteurs notamment) doivent au préalable sélectionner une forme d'exploitation (liée à des ruchers).

| ptions 🕨 | Efficience 🕨 | Divers <b>v</b> | Contrôles | Administration |
|----------|--------------|-----------------|-----------|----------------|
| × - 0,   |              | Apiculture      |           |                |
|          |              | ApiNotes        |           |                |
|          |              |                 | -         |                |

Il est possible d'y gérer vos ruchers pour autant que la saisie ne soit pas encore terminée (si la saisie est déjà terminée et en cas de correction il s'agira de contacter la Direction générale de l'agriculture, de la viticulture et des affaires vétérinaires).

6

3

4

Le bouton error de l'édition des données de chaque rucher (bouton « Editer les ruchers ») et en cliquant sur le crayon à droite de l'écran :

|                                   | Adresse | Consultation |  |  |  |  |
|-----------------------------------|---------|--------------|--|--|--|--|
| Forme d'exploitation sélectionnée |         |              |  |  |  |  |
| Démarrer                          |         |              |  |  |  |  |
| Editer les ruchers<br>VD57        |         |              |  |  |  |  |
| ▲ <u>Terminer la saisie</u>       |         |              |  |  |  |  |
| Formulaire définitifs             |         |              |  |  |  |  |

Le menu **Divers** permet également d'accéder à la plateforme **ApiNotes**. Pour cela, choisir **ApiNotes** puis cliquer sur le lien <u>Accéder à l'application ApiNotes</u>.

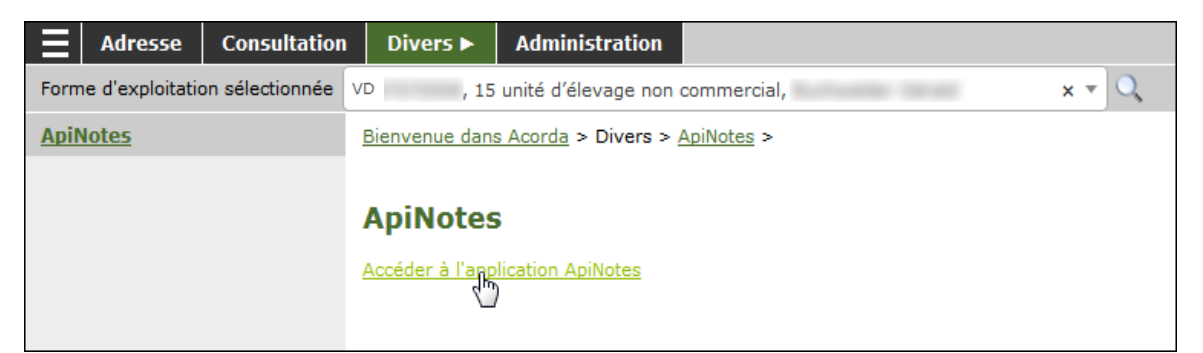

Vous pouvez maintenant utiliser toutes les fonctionnalités de l'application, notamment gérer les colonies et toutes les données liées, depuis votre ordinateur de bureau ou depuis votre téléphone (le site ApiNotes s'adapte à tous les appareils).

| ApiNotes                   | ■ * vozas                    |  |                          |  |                     |  |                                                              | 🖗 🛔 aco_testap 🛡 VD       |
|----------------------------|------------------------------|--|--------------------------|--|---------------------|--|--------------------------------------------------------------|---------------------------|
| EXPLOITATION               | Accueil                      |  |                          |  |                     |  |                                                              |                           |
| VD23350219 Nom Prénom 🗙 👻  | Ruchers                      |  | Documents et extractions |  | Carnet de notes     |  | Liens externes                                               | $\wedge$                  |
| MENU                       |                              |  |                          |  |                     |  |                                                              |                           |
| Ruchers K                  | Gestion des ruchers <b>O</b> |  | Extractions 🛇            |  | Gestion des notes O |  | Fédération apicul                                            | ture Vaud O               |
| Documents et extractions < |                              |  | Documents O              |  |                     |  | Service de l'agriculture et de<br>ApiNotes 2018 (sans auther | e la viticulture (SAVI) O |
| Carnet de notes <          |                              |  |                          |  |                     |  |                                                              |                           |
| ✤ Liens externes <         |                              |  |                          |  |                     |  |                                                              |                           |